## Internet Explorer – Clearing Cache

| Select "Tools" (via the Gear Icon) > Safety > Delete browsing History.                                                            |                                                                       | - 回 - X<br>- C 合 会 会 - 4                                                                                |             |
|----------------------------------------------------------------------------------------------------|-----------------------------------------------------------------------|----------------------------------------------------------------------------------------------------|-------------|
|                                                                                                    |                                                                       | Print<br>File<br>Zoom (100%)                                                                            | ><br>><br>> |
| Delete browsing history                                                                                                    | Ctrl+Shift+Del                                                        | Safety                                                                                                  | •           |
| InPrivate Browsing<br>Turn on Tracking Protection<br>Turn on Do Not Track requests<br>ActiveX Filtering<br>Webpage privacy policy | Ctrl+Shift+P                                                          | Add site to Start menu<br>View downloads<br>Manage add-ons<br>F12 Developer Tools<br>Go to pinned sites | Ctrl+J      |
| Check this website<br>Turn on SmartScreen Filter<br>Report unsafe website                                                         | ieck this website<br>irn on SmartScreen Filter<br>port unsafe website | Compatibility View settings<br>Report website problems<br>Internet options<br>About Internet Explorer   |             |

2. Uncheck all boxes on the left hand of the window. Ensure that only "Temporary Internet Files" and "Cookies" are the only check boxes selected. Then click on delete at the bottom.

This step may take a few minutes if the cache has not been cleared for a while, you will receive a box showing the files being deleted.

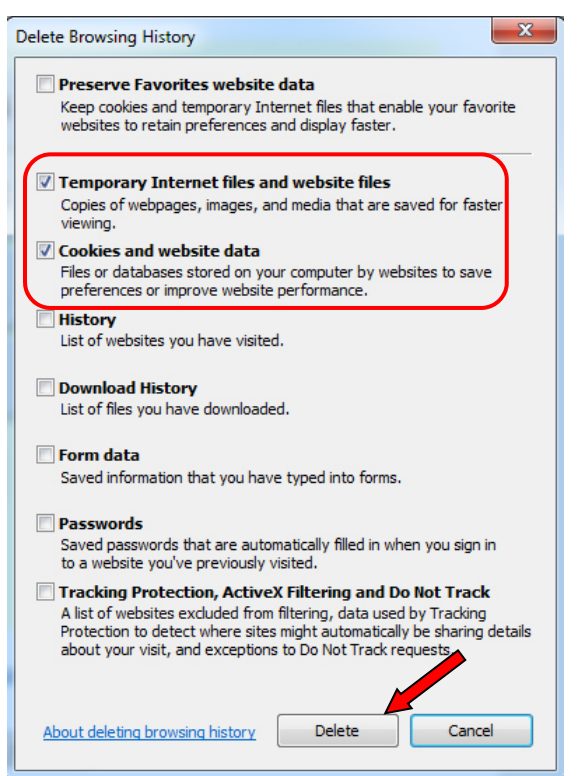